# Manual de Aplicación COOPELECHEROS Para Celular

Feb 2018

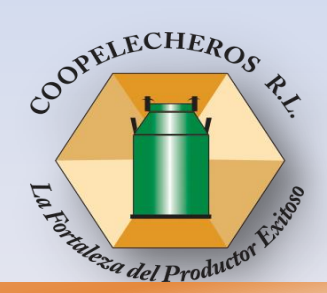

Celulares Android y Iphone.

## Primero

Desde su celular en la tienda de aplicaciones buscas Coopelecheros y procedes a instalarlo.

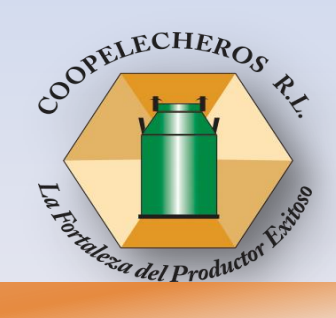

**Segundo**: Una vez que la aplicación esta instaladas procedemos a iniciarla, una vez que inicie Procedemos a ingresar en Registro.

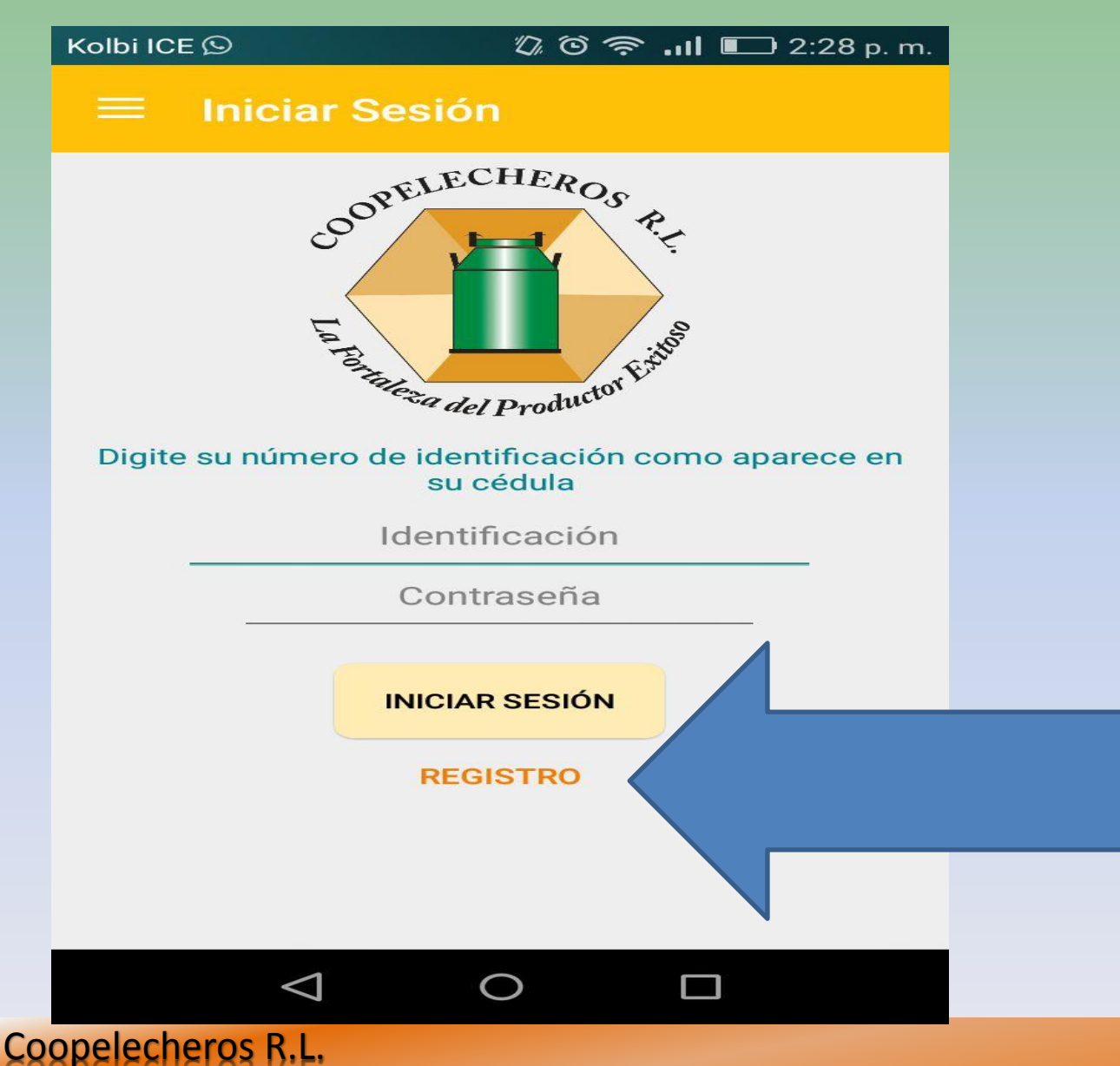

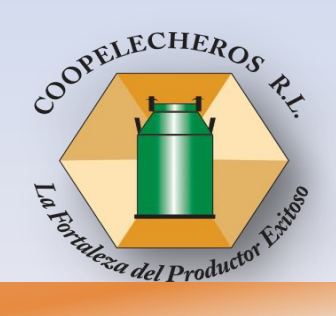

# Tercero: Poner Cedula y el Correo Electrónico que usted registro en la Cooperativa.

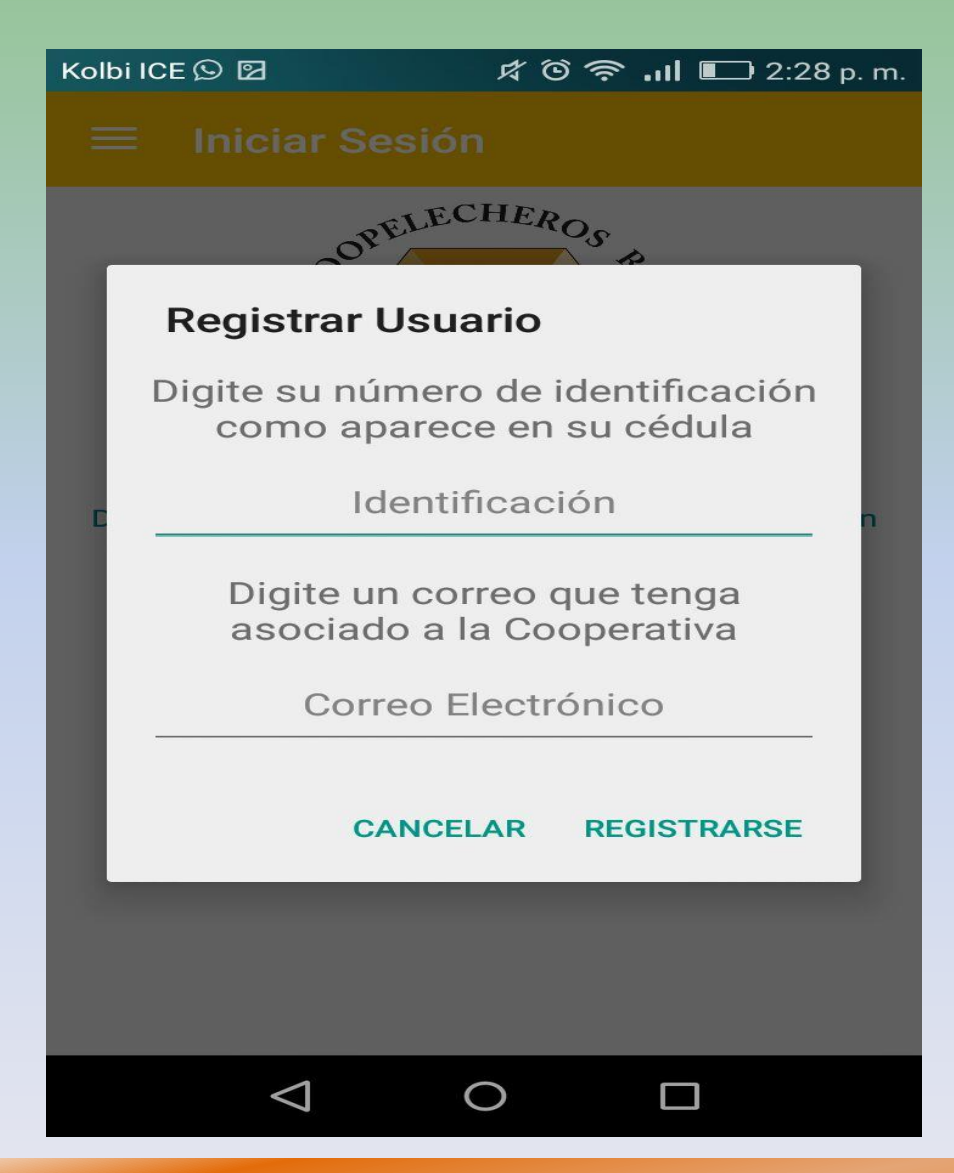

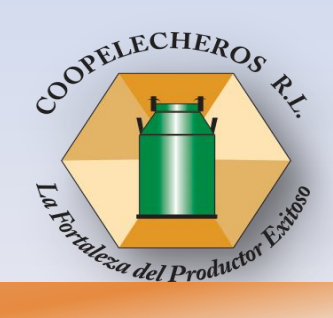

**Cuarto:** Al registrarse le dará el siguiente mensaje, y le enviará la clave temporal al correo electrónico.

| 3 💐 🗭 🛜 📶 44% 🖬 14:31                                                                                                    |
|----------------------------------------------------------------------------------------------------|
| 🚍 Información General                                                                                                    |
|                                                                                                    |
| IDENTIFICACIÓN:                                                                                                    |
| FECHA DE AFILIACIÓN:                                                                                                    |
| TELÉFONOS                                                                                                    |
| Bienvenido<br>Ha completado el proceso de registro<br>exitosamente, de parte de<br>COOPELECHEROS esperamos que la<br>aplicación le sea de utilidad<br>CERRAR |
|                                                                                                    |
|                                                                                                    |
|                                                                                                    |
|                                                                                                    |
|                                                                                                    |
|                                                                                                    |

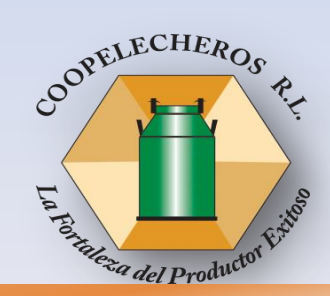

**Por ultimo** digita su cedula y pone la clave temporal que fue enviada a su correo, Seleccionamos Iniciar Sesión.

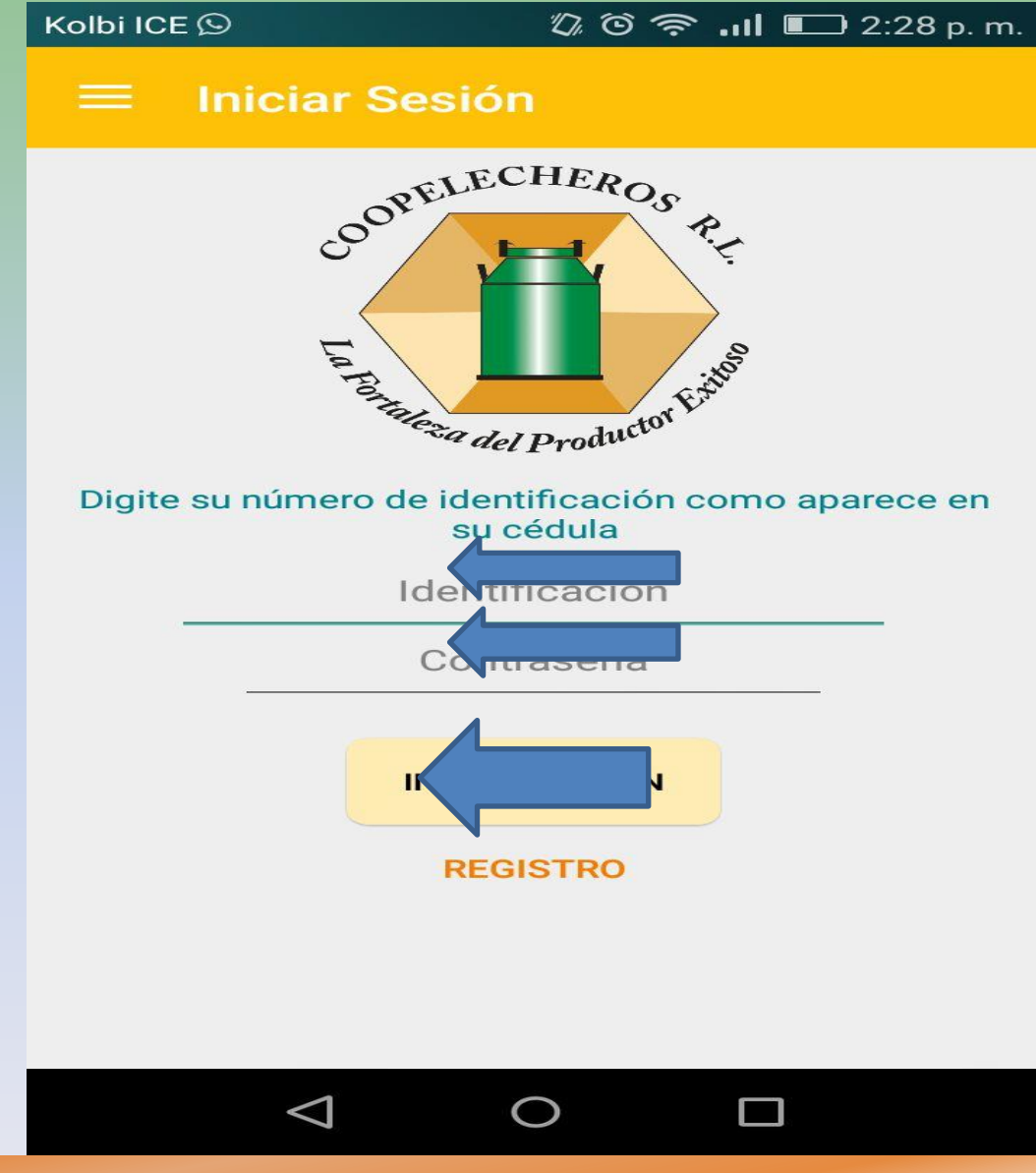

# Se ingresa una contraseña nueva y está listo para hacer las consultas correspondientes.

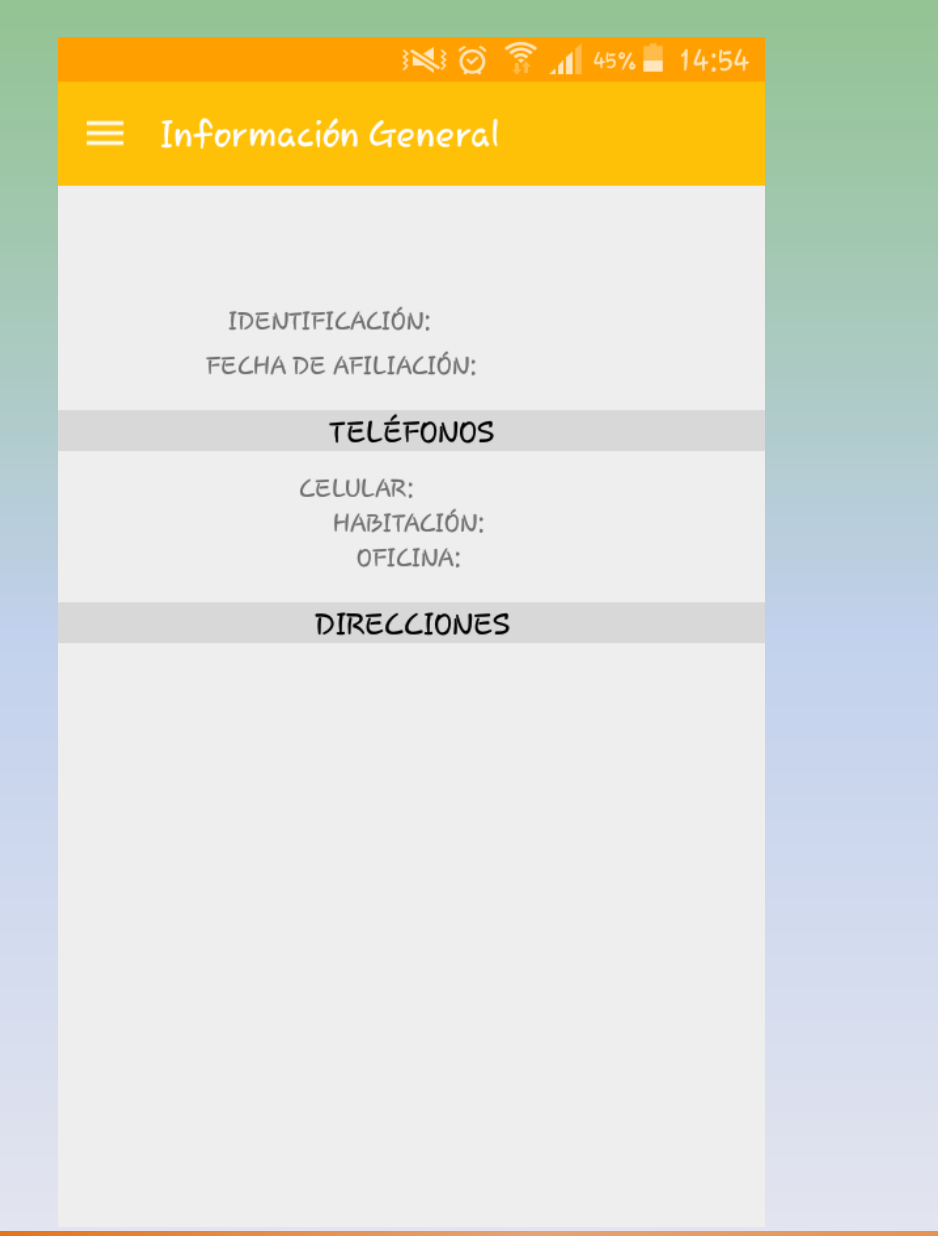

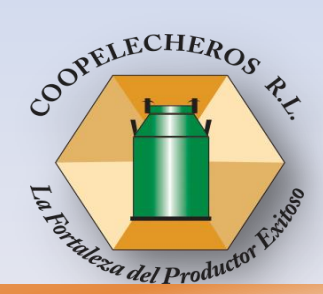